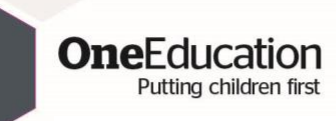

#### How to open an encrypted email from One Education

One Education are now using Egress to send sensitive information. Egress is an encrypted email service that allows us to send data securely. Egress is free for recipients to view emails and to reply.

If you already have an Egress account that is associated with the receiving email address, please continue with **section 1**. *If you do not have an Egress account associated with the receiving email address, please skip to section 2*.

#### Section 1

If you already have an Egress account that is associated with the email address receiving an encrypted email, please follow the steps below.

- ≡ M Gmail Q Search mail ⑦ Ⅲ G Suite E 1-1 of 1 < > 🌣 Ø · D • Î 0 to 10 - Compose [encrypted] OE test - You have received an Egress secure platform notification. You have received a ... 🖬 🛧 A 🛛 W 15:41 🔲 Inbox ★ Starred 0 C Snoozed > Sent Drafts More Using 0 GB Programme Policies Last account activity: 1 hour ago Powered by Google
- 1. When you first receive an email it will appear in your inbox like below.

2. Open the email and it will show the message below.

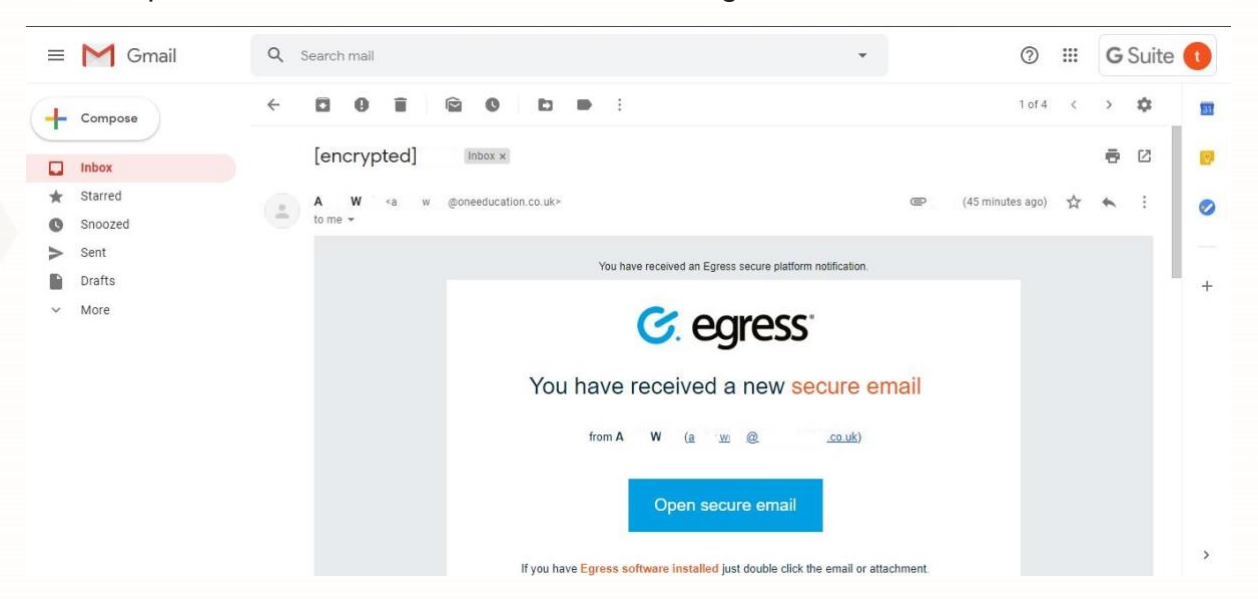

**One**Education

Putting children first

3. You will then need to click on 'Open secure email', this will then take you to this web page (see below). Sign in using your Egress ID (your email address) and your Egress password and click 'sign in'. If you have forgotten your password, please click the 'forgot your password' option and follow the steps given.

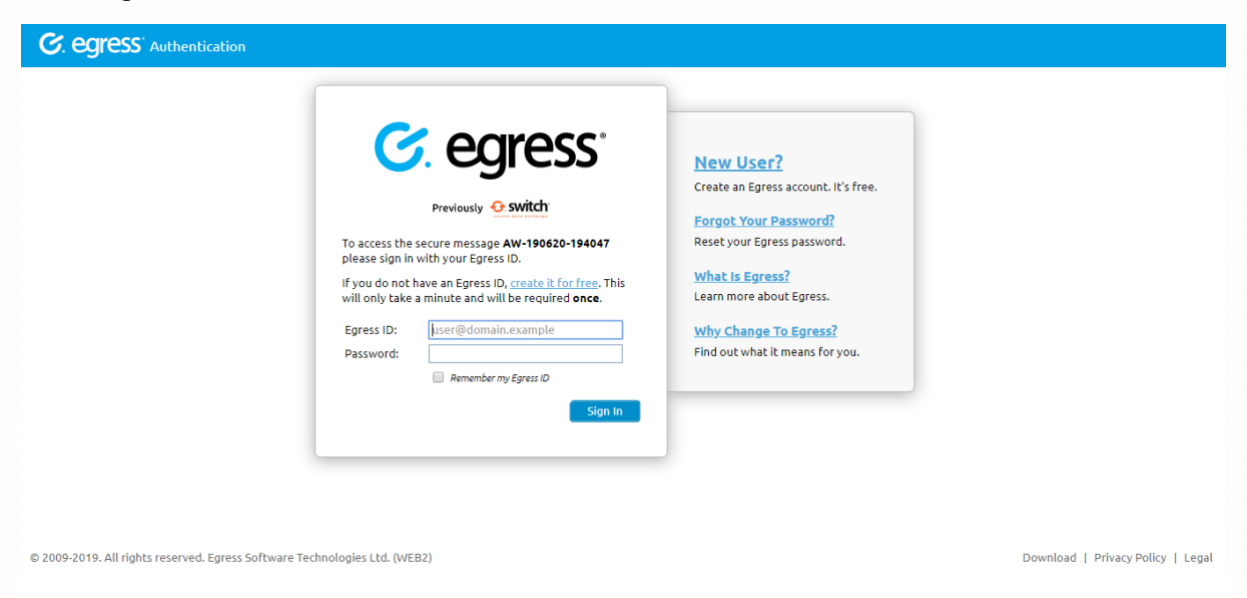

- 4. Once you have signed in, the web page will automatically open, showing your original encrypted email. You can then view this like a normal email and open any attachments included by clicking them as you usually would.
- 5. If you wish to reply, you can do so by clicking the 'reply' button and typing out your message, sending as you usually would. Your reply will also be encrypted but this is free of charge and is fully accessible to your recipient.
- 6. Once you have finished, don't forget to sign out of your account by clicking 'sign out' in the top right-hand corner. Your email will remain in the 'recently received' inbox of your new Egress account, should you wish to access it at a later date.

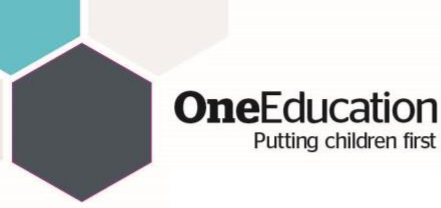

## Section 2

If you don't have an Egress account, then you will need to follow the steps below.

1. When you first receive an email it will appear in your inbox like below.

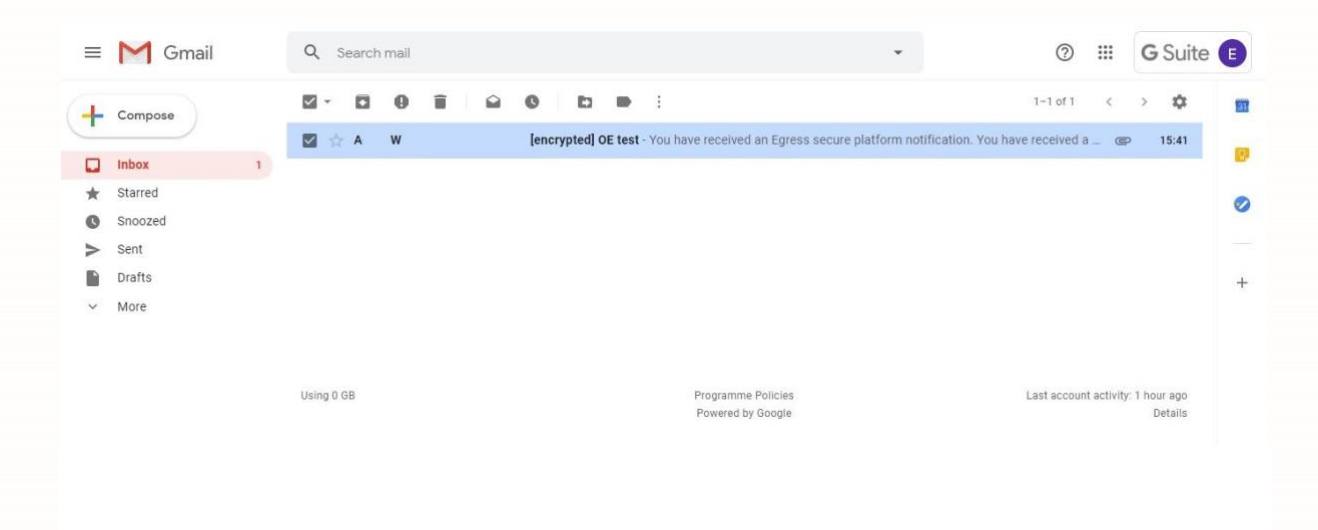

2. Open the email and it will show the message below.

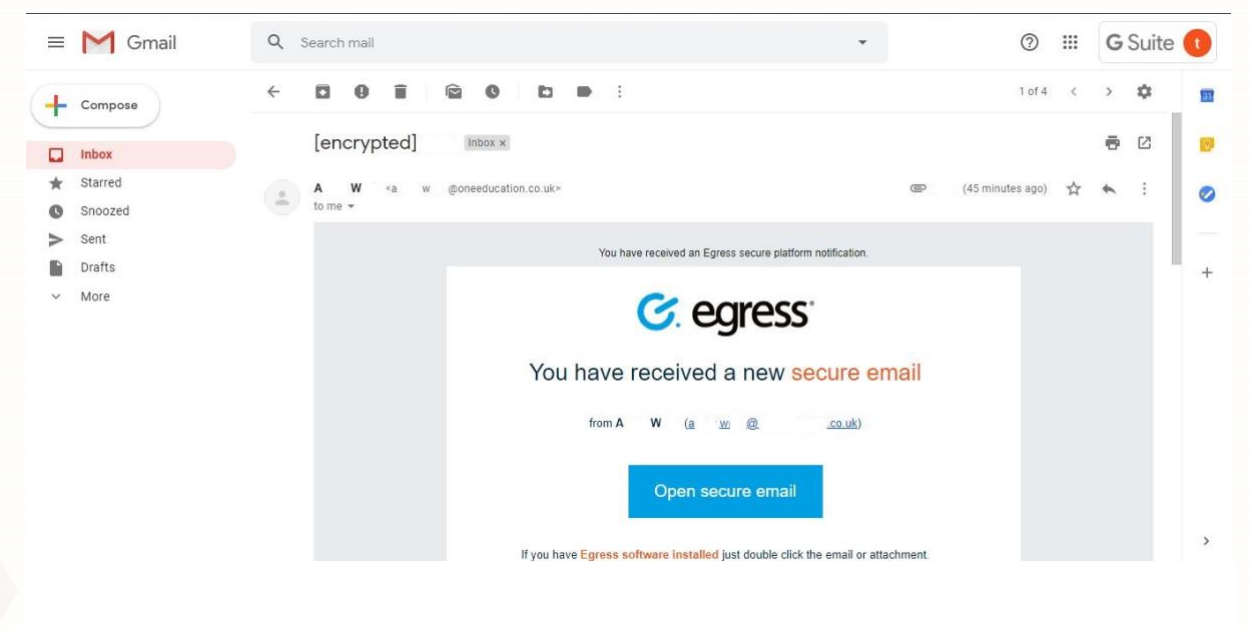

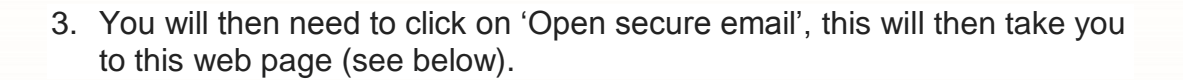

OneEducation Putting children first

| Welcome to Egr                                                                                                    | ess Web Access            |                                                                             |                        |
|----------------------------------------------------------------------------------------------------|---------------------------|-----------------------------------------------------------------------------|------------------------|
| Egress Web Access is an online service from Egress Software Technologies that<br>provides a secure way to share confidential information. |                           | You have received a se                                                      | cure message           |
|                                                                                                    |                           | This secure message (AW-190619-14-<br>using Egress Web Access.              | 4055) was sent to you  |
|                                                                                                    |                           | To access the message, please either<br>new user or sign in to your account | register for free as a |
| · · • *                                                                                                    |                           | Already have Egress account?                                                | Sign In                |
|                                                                                                    |                           | OR                                                                          |                        |
|                                                                                                    |                           | Register To Conti                                                           | nue                    |
| o =                                                                                                    | <b>*</b> 1. * 11.*1       |                                                                             | Why am I seeing this?  |
| Irusced by thousands                                                                                                    | s or pusinesses worldwide |                                                                             |                        |
| Send and receive enc                                                                                                    | rypted emails             |                                                                             |                        |
| Access secure emails                                                                                                    | on the go via Egress App  |                                                                             |                        |

4. Next you will need to click on 'register to continue'; this will take you to the below page where you need to fill in the required fields. Please note: the 'Email field' needs to be the email address that received the secure email). Once you have filled in the sign up form you will need to click on 'create account'.

| Email (Egress ID):* | user@domain.example                                                               | millions of users (both paying and free)             |
|---------------------|-----------------------------------------------------------------------------------|------------------------------------------------------|
| First name:*        | First parts                                                                       | to protect the sensitive data they need              |
| Last name:*         | email address where you received it as your ID.                                   | customers, visit <u>case studies</u> .               |
| Phone number:       | +44 55 5555 5555                                                                  | Service Benefits                                     |
|                     | We will not contact you unless you forget your password and security questions    | Your Switch ID/Foress ID is a secure                 |
|                     | Email me about product updates and services from Egress                           | identity. This allows you to read and                |
|                     |                                                                                   | reply to encrypted emails as well as                 |
| Choose a strong pa  | assword to protect your identity:                                                 | access large files that have been                    |
|                     |                                                                                   | sent to you securely.                                |
| Password:*          | Password                                                                          | <ul> <li>Free users can send and reply to</li> </ul> |
| Confirm password:*  | Password                                                                          | paying subscribers an unlimited                      |
|                     | Minimum 8 characters, with at least 1 lower case and either 1 upper case / number | Free users are automatically                         |
| Question #1:        | In what city did you meet your spouse?                                            | provided with 25 credits to                          |
| Answer #1:*         | Answer #1                                                                         | communicate with non-registered                      |
| Question #2:        | In what city do you work?                                                         | Enhance the service experience by                    |
| Answer #2:          | Answer #2                                                                         | downloading our desktop, Outlook                     |
|                     | PROTEI DE                                                                         | and mobile apps, cotany nee of                       |

5. The next page will ask for an 'activation code' (see figure 1). This will be emailed to the email address you provided and should appear in your inbox (see figure 2). Within this email you will be given a unique activation code (see figure 3).

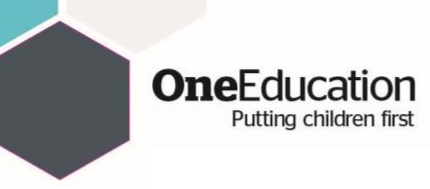

### Figure 1:

| C. egress' Registration               |                                                                                                    |                                                                                                    | 💄 Sign in to Egres               |
|---------------------------------------|----------------------------------------------------------------------------------------------------|----------------------------------------------------------------------------------------------------|----------------------------------|
|                                       | Almost done Anew Egress account with Egress ID e      manchester.sch.uk has been created but is not active yet. A message with an activation code was sent to your address. To activate your Egress account please click on the link contained in the email, or copy the activation code into the box below. Note: If you don't get the email within 3-5 minutes, please verify that the email address     manchester.sch.uk was typed correctly and check your Spam folder. If the address was entered incorrectly, return to the previous page and register again. Activation code:  Activation code:  Submit Activation Code | Next steps<br>Mobile and Web Access<br>You can access your messages<br>at anytime using Web Access.<br>Learn more about Barsus<br>secure platform<br>The a quick tour and learn<br>how to access secure<br>messages. |                                  |
| 009-2019. All rights reserved. Egress | s Software Technologies Ltd. (WEB1)                                                                                                    |                                                                                                    | Download   Privacy Policy   Leg. |
|                                       |                                                                                                    |                                                                                                    |                                  |
| - Compose                             | □- C :                                                                                                    |                                                                                                    | 1–1 of 1 🛛 <                     |
| Compose                               | <ul> <li>□ ← C ÷</li> <li>□ ☆ Egress</li> <li>Please activate your Egress account - Y</li> </ul>                                                                                                    | 'ou have received an Egress secure                                                                                                    | 1–1 of 1 <                       |

# Starred Snoozed Sent Drafts More

## Figure 3:

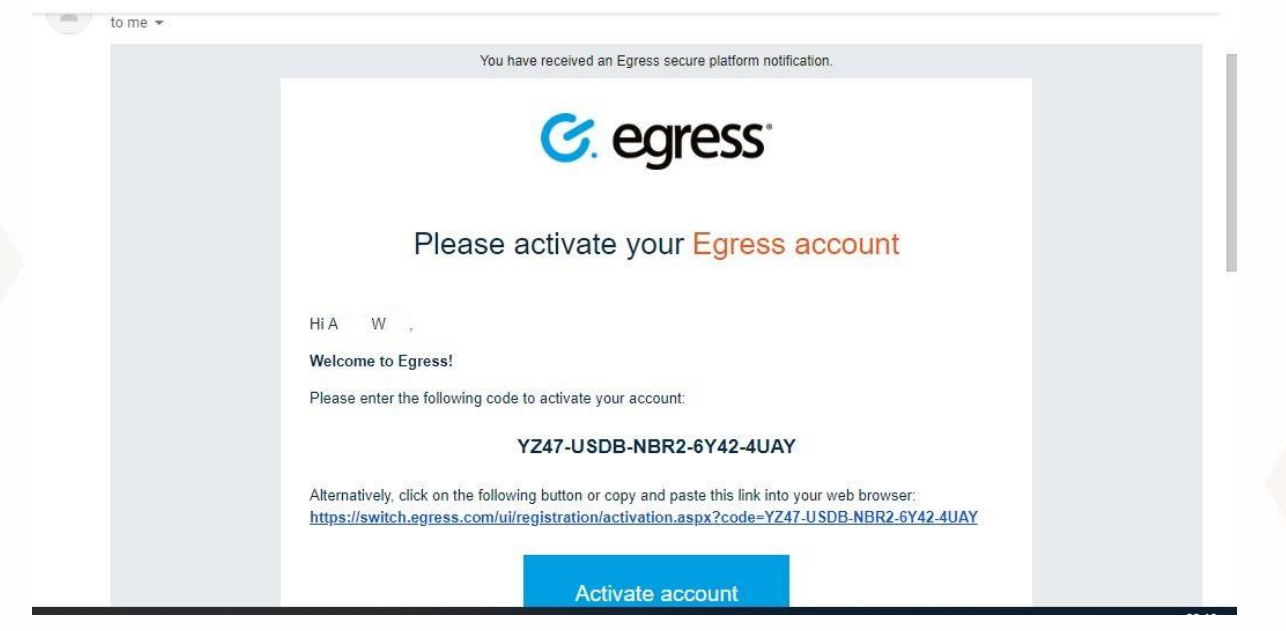

https://www.oneeducation.co.uk/news-blog/egress

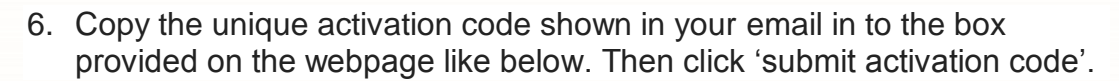

OneEducation Putting children first

| C. egress Registration                                                                                                    | 🚨 Sign in to Egress                                                                                                    |
|----------------------------------------------------------------------------------------------------|----------------------------------------------------------------------------------------------------|
| Almost done<br>A new Egress account with Egress ID  An example a second of the second of the second of | ated but is     Next steps       Mobile and Web Access       You can access your messages<br>at anytime using Web Access.       Learn more about Egrass<br>secure statform       Take a quick tour and learn<br>how to access secure<br>messages. |
| © 2009-2019. All rights reserved. Egress Software Technologies Ltd. (WEB1)                                                                                                    | Download   Privacy Policy   Legal                                                                                                    |

7. You should now see a page that looks like the page below, explaining that your Egress account has been successfully set up. Click on 'read your message now'.

|                          | All done<br>You can now access secure messages using your new Egress account<br>@ @ .manchester.sch.uk.<br>Thank you for signing up with Egress secure platform.<br>Read your messar | Next steps<br>Mobile and Web Access<br>You can access your messages<br>at anytime using Web Access<br>at anytime using Web Access<br>at anytime using web Access<br>at anytime using web Access<br>at anytime using web Acc |  |
|--------------------------|----------------------------------------------------------------------------------------------------|----------------------------------------------------------------------------------------------------|--|
| © 2009-2019 All rights r |                                                                                                    |                                                                                                    |  |

- 8. Once you have clicked 'read your message now', the web page will automatically open, showing your original encrypted email. You can then view this like a normal email and open any attachments included by clicking them as you usually would.
- 9. If you wish to reply, you can do so by clicking the 'reply' button and typing out your message, sending as you usually would. Your reply will

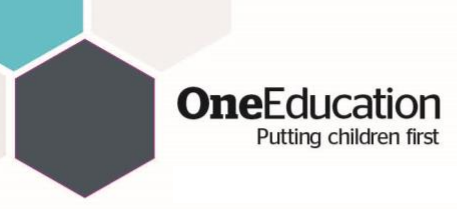

also be encrypted but this is free of charge and is fully accessible to your recipient.

- 10. Once you have finished, don't forget to sign out of your account by clicking 'sign out' in the top right-hand corner. Your email will remain in the 'recently received' inbox of your new Egress account, should you wish to access it at a later date.
- 11. Remember to keep your Egress account login details safe as you can use the same login details for any further encrypted email messages sent using Egress.